# Politechnika Wrocławska

SCR - Sieci Komputerowe Czwartek TN 18.55 - 20.35

# Projekt routera domowego

Autor:

Jakub Kozłowicz

Jakub Васік

Michał Mendelak

Prowadzący:

dr inż. Jerzy Greblicki

11 czerwca 2021

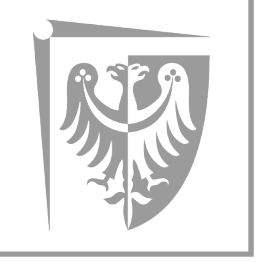

Politechnika Wrocławska

## Spis treści

| 1 | Wybór IP                       | 2  |
|---|--------------------------------|----|
| 2 | Serwer DHCP                    | 3  |
| 3 | ROUTING                        | 6  |
| 4 | NAT                            | 7  |
| 5 | Firewall                       | 8  |
| 6 | Serwer http                    | 10 |
|   | 6.1 Baza danych                | 10 |
|   | 6.2 PHP                        | 11 |
|   | 6.3 Wordpress                  | 11 |
|   | 6.4 Nginx                      | 13 |
|   | 6.5 Rezultat konfiguracji http | 14 |
| 7 | Serwer ssh                     | 15 |
| 8 | Serwer plików Samba            | 16 |
| 9 | Serwer DNS                     | 19 |

### 1 Wybór IP

Dla sieci wirtualnej wybrano adres IP z zakresu adresów prywatnych. Maskę podsieci wybrano najpopularniejszą - 24 bitową.

| IP Address:             | 192,168.9.1                         | IP Address:             | 192.168.10.1                        |
|-------------------------|-------------------------------------|-------------------------|-------------------------------------|
| Network Address:        | 192.168.9.0                         | Network Address:        | 192.168.10.0                        |
| Usable Host IP Range:   | 192.168.9.1 - 192.168.9.254         | Usable Host IP Range:   | 192.168.10.1 - 192.168.10.254       |
| Broadcast Address:      | 192.168.9.255                       | Broadcast Address:      | 192.168.10.255                      |
| Total Number of Hosts:  | 256                                 | Total Number of Hosts:  | 256                                 |
| Number of Usable Hosts: | 254                                 | Number of Usable Hosts: | 254                                 |
| Subnet Mask:            | 255.255.255.0                       | Subnet Mask:            | 255.255.255.0                       |
| Wildcard Mask:          | 0.0.0.255                           | Wildcard Mask:          | 0.0.0.255                           |
| Binary Subnet Mask:     | 11111111.11111111.11111111.00000000 | Binary Subnet Mask:     | 11111111.11111111.11111111.00000000 |
| IP Class:               | С                                   | IP Class:               | С                                   |
| CIDR Notation:          | /24                                 | CIDR Notation:          | /24                                 |
| IP Type:                | Private                             | IP Type:                | Private                             |
|                         |                                     |                         |                                     |
| Short:                  | 192.168.9.1 /24                     | Short:                  | 192.168.10.1 /24                    |
| Binary ID:              | 11000000101010000000100100000001    | Binary ID:              | 110000001010100000010100000001      |
| Integer ID:             | 3232237825                          | Integer ID:             | 3232238081                          |
| Hex ID:                 | 0xc0a80901                          | Hex ID:                 | 0xc0a80a01                          |
| in-addr.arpa:           | 1.9.168.192.in-addr.arpa            | in-addr.arpa:           | 1.10.168.192.in-addr.arpa           |
| IPv4 Mapped Address:    | ::ffff:c0a8.0901                    | IPv4 Mapped Address:    | ::ffff:c0a8.0a01                    |
| 6to4 Prefix:            | 2002:c0a8.0901::/48                 | 6to4 Prefix:            | 2002:c0a8.0a01::/48                 |
|                         |                                     |                         |                                     |

Rysunek 1.1: Obliczenie zakresu adresów IP.

Po obliczeniu zakresu adresów oraz adresu broadcast na routerze został manualnie ustawiony statyczny adres IP na interfejsie dla sieci wirtualnej.

akub@ubuntu-vm:~\$ sudo ifconfig enp0s8 inet 192.168.9.1 netmask 255.255.255.0 up akub@ubuntu-vm:~\$ sudo ifconfig enp0s9 inet 192.168.10.1 netmask 255.255.255.0 up akub@ubuntu-vm:~\$ ifconfig enp0s3: flags=4163<UP,BROADCAST,RUNNING,MULTICAST> mtu 1500 inet 192.168.8.101 netmask 255.255.255.0 broadcast 192.168.8.255 inet6 fe80::a00:27ff:fe53:77b6 prefixlen 64 scopeid 0x20<link>
inet6 fdc0:f4e6:14e7:2400:a00:27ff:fe53:77b6 prefixlen 64 scopeid 0x0<global> ether 08:00:27:53:77:b6 txqueuelen 1000 (Ethernet) RX packets 252 bytes 38806 (38.8 KB) RX errors 0 dropped 0 overruns 0 frame 0 TX packets 423 bytes 51064 (51.0 KB) TX errors 0 dropped 0 overruns 0 carrier 0 collisions 0 enp0s8: flags=4163<UP,BROADCAST,RUNNING,MULTICAST> mtu 1500 inet 192.168.9.1 netmask 255.255.255.0 broadcast 192.168.9.255 inet6 fe80::a00:27ff:fed9:5d14 prefixlen 64 scopeid 0x20<link> RX packets 0 bytes 0 (0.0 B) RX errors 0 dropped 0 overruns 0 frame 0 TX packets 180 bytes 26725 (26.7 KB) TX errors 0 dropped 0 overruns 0 carrier 0 collisions 0 enp0s9: flags=4163<UP,BROADCAST,RUNNING,MULTICAST> mtu 1500 inet 192.168.10.1 netmask 255.255.255.0 broadcast 192.168.10.255 inet6 fe80::9a8d:2c3e:39f3:bd85 prefixlen 64 scopeid 0x20<link> ether 08:00:27:63:ec:2b txqueuelen 1000 (Ethernet) RX packets 0 bytes 0 (0.0 B) RX errors 0 dropped 0 overruns 0 frame 0 TX packets 185 bytes 34745 (34.7 KB) TX errors 0 dropped 0 overruns 0 carrier 0 collisions 0 lo: flags=73<UP,LOOPBACK,RUNNING> mtu 65536 inet 127.0.0.1 netmask 255.0.0.0 inet6 ::1 prefixlen 128 scopeid 0x10<host> loop txqueuelen 1000 (Local Loopback) RX packets 1176 bytes 113251 (113.2 KB) RX errors 0 dropped 0 overruns 0 frame 0 TX packets 1176 bytes 113251 (113.2 KB) TX errors 0 dropped 0 overruns 0 carrier 0 collisions 0

Rysunek 1.2: Skonfigurowanie adresu IP na routerze.

### 2 Serwer DHCP

Skonfigurowanie serwera DHCP zaczęto od zainstalowania odpowiedniego pakietu oraz edycji pliku /etc/default/isc-dhcp-server. W nim ustawiono interfejs sieci wirtualnej oraz ścieżkę do pliku konfiguracyjnego.

jakub@ubuntu-vm:~\$ sudo apt install isc-dhcp-server Reading package lists... Done Building dependency tree Reading state information... Done isc-dhcp-server is already the newest version (4.4.1-2.1ubuntu5.20.04.1). 0 upgraded, 0 newly installed, 0 to remove and 0 not upgraded. jakub@ubuntu-vm:~\$ sudo vim /etc/default/isc-dhcp-server jakub@ubuntu-vm:~\$ cat /etc/default/isc-dhcp-server # Defaults for isc-dhcp-server (sourced by /etc/init.d/isc-dhcp-server) # Path to dhcpd's config file (default: /etc/dhcp/dhcpd.conf). DHCPDv4\_CONF=/etc/dhcp/dhcpd.conf #DHCPDv6\_CONF=/etc/dhcp/dhcpd6.conf # Path to dhcpd's PID file (default: /var/run/dhcpd.pid). #DHCPDv4\_PID=/var/run/dhcpd.pid #DHCPDv6\_PID=/var/run/dhcpd6.pid # Additional options to start dhcpd with. Don't use options -cf or -pf here; use DHCPD CONF/ DHCPD PID instead # #OPTIONS="" # On what interfaces should the DHCP server (dhcpd) serve DHCP requests? Separate multiple interfaces with spaces, e.g. "eth0 eth1". # INTERFACESv4="enp0s8 enp0s9" INTERFACESv6="" jakub@ubuntu-vm:~\$

Rysunek 2.1: Instalacja serwera DHCP na routerze.

Następnie edytując plik /etc/dhcp/dhcpd.conf skonfigurowano podsieć, zakresy dynamicznej puli IP, oraz serwery DNS.

```
jakub@ubuntu-vm:~$ sudo vim /etc/dhcp/dhcpd.conf
jakub@ubuntu-vm:~$ cat /etc/dhcp/dhcpd.conf
# dhcpd.conf
#
ddns-update-style none;
authoritative:
subnet 192.168.9.0 netmask 255.255.255.0 {
 range 192.168.9.100 192.168.9.200;
 option domain-name-servers 192.168.9.1;
 option domain-name "ubuntu.local";
 option subnet-mask 255.255.255.0;
 option routers 192.168.9.1;
 option broadcast-address 192.168.9.255;
 default-lease-time 600;
 max-lease-time 7200;
subnet 192.168.10.0 netmask 255.255.255.0 {
 range 192.168.10.100 192.168.10.200;
 option domain-name-servers 192.168.10.1;
 option domain-name "ubuntu.local";
 option subnet-mask 255.255.255.0;
 option routers 192.168.10.1;
 option broadcast-address 192.168.10.255;
 default-lease-time 600;
 max-lease-time 7200;
jakub@ubuntu-vm:~$ sudo systemctl restart isc-dhcp-server
jakub@ubuntu-vm:~$
```

Rysunek 2.2: Konfiguracja serwera DHCP na routerze.

### 3 ROUTING

Do skonfigurowania routingu wykorzystano netplan dostępny w ubuntu od wersji 18.04. Przypisano w nim statyczne IP dla obu interfejsów oraz dla interfejsu zewnętrznego przypisano adresy serwerów DNS jak i domyślną bramę.

```
akub@ubuntu-vm:~$ sudo vim /etc/netplan/00-installer-config.yaml
jakub@ubuntu-vm:~$ cat /etc/netplan/00-installer-config.yaml
network:
        version: 2
        renderer: networkd
        ethernets:
                enp0s3:
                        dhcp4: false
                        addresses:
                                 - 192.168.8.101/24
                        gateway4: 192.168.8.1
                        nameservers:
                                 addresses:
                                         - 192.168.8.1
                                         - 8.8.8.8
                enp0s8:
                        dhcp4: false
                        addresses:
                                 - 192.168.9.1/24
                enp0s9:
                        dhcp4: false
                        addresses:
                                 - 192.168.10.1/24
akub@ubuntu-vm:~$ sudo netplan apply
 akub@ubuntu-vm:~$
```

Rysunek 3.1: Konfiguracja statycznych IP na routerze.

W następnym kroku edytując plik /etc/sysctl.conf oraz usuwając komentarz dla linii net.ipv4.ip\_forward=1 włączono przekierowywanie adresów IP. Na koniec zastosowano zmiany wprowadzone w tym pliku komendą sudo sysctl -p.

Rysunek 3.2: Włączenie przekierowywania IP - 1.

# Uncomment the next line to enable packet forwarding for IPv4
net.ipv4.ip\_forward=1

Rysunek 3.3: Włączenie przekierowywania IP - 2.

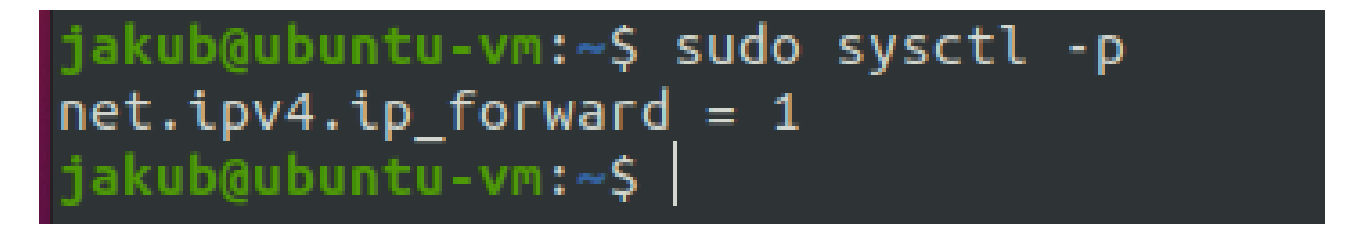

Rysunek 3.4: Włączenie przekierowywania IP - 3.

### 4 NAT

Konfigurując NAT umożliwiono przekazywanie pakietów między odpowiednimi interfejsami sieciowymi oraz włączono maskaradę wewnętrznych adresów IP, aby nie były one widoczne na zewnątrz.

| jakub@ubuntu-vm: | ≈\$ sudo iptable              | s -A FORWARD -i   | enp0s8  | -o enp@  | 9s3 -j A | CCEF | ۲      |             |           |     |
|------------------|-------------------------------|-------------------|---------|----------|----------|------|--------|-------------|-----------|-----|
| jakub@ubuntu-vm: | <pre>&gt; sudo iptables</pre> | s -A FORWARD -i   | enp0s9  | -o enp@  | ∂s3 -j A | CCEF | ۲      |             |           |     |
| jakub@ubuntu-vm: | .∼\$ sudo iptables            | s -A FORWARD -i   | enp0s3  | -o enp@  | 0s8 -m s | tate | estate | RELATED,EST | FABLISHED | ) - |
| j ACCEPT         |                               |                   |         |          |          |      |        |             |           |     |
| jakub@ubuntu-vm: | <pre>&gt; sudo iptables</pre> | s -A FORWARD -i   | enp0s3  | -o enp@  | 0s9 -m s | tate | estate | RELATED,EST | FABLISHED | ) - |
| j ACCEPT         |                               |                   |         |          |          |      |        |             |           |     |
| jakub@ubuntu-vm: | sudo iptables                 | s -t nat -A POSTI | ROUTING | G -o eng | 00s3 -j  | MAS( | UERADE |             |           |     |
| jakub@ubuntu-vm: | .∼\$ sudo su                  |                   |         |          |          |      |        |             |           |     |
| root@ubuntu-vm:/ | /home/jakub# sudo             | o iptables-save : | > /etc/ | /iptable | es/rules | • v4 |        |             |           |     |
| root@ubuntu-vm:/ | /home/jakub# exi              | t                 |         |          |          |      |        |             |           |     |
| exit             |                               |                   |         |          |          |      |        |             |           |     |
| jakub@ubuntu-vm: | ~\$ route                     |                   |         |          |          |      |        |             |           |     |
| Kernel IP routir | ng table                      |                   |         |          |          |      |        |             |           |     |
| Destination      | Gateway                       | Genmask           | Flags   | Metric   | Ref      | Use  | Iface  |             |           |     |
| default          | _gateway                      | 0.0.0.0           | UG      | 100      | 0        | 0    | enp0s3 |             |           |     |
| link-local       | 0.0.0.0                       | 255.255.0.0       | U       | 1000     | 0        | 0    | enp0s3 |             |           |     |
| 192.168.8.0      | 0.0.0.0                       | 255.255.255.0     | U       | 100      | 0        | 0    | enp0s3 |             |           |     |
| 192.168.9.0      | 0.0.0.0                       | 255.255.255.0     | U       | 101      | 0        | 0    | enp0s8 |             |           |     |
| 192.168.10.0     | 0.0.0.0                       | 255.255.255.0     | U       | 102      | 0        | 0    | enp0s9 |             |           |     |
| jakub@ubuntu-vm: | ~\$                           |                   |         |          |          |      |        |             |           |     |

Rysunek 4.1: Konfiguracja przekierowań tabel IP.

Następnie sprawdzono czy komputer klienta ma dostęp do internetu.

jakub@ubuntu-vm:~\$ route Kernel IP routing table Destination Gateway Genmask Flags Metric Ref Use Iface \_gateway default 0.0.0.0 UG 100 0 enp0s3 255.255.0.0 U 1000 link-local 0.0.0.0 0 0 enp0s3 192.168.9.0 0.0.0.0 255.255.255.0 100 0 0 enp0s3 jakub@ubuntu-vm:~\$ ping 8.8.8.8 -c 5 PING 8.8.8.8 (8.8.8.8) 56(84) bytes of data. 64 bytes from 8.8.8.8: icmp\_seq=1 ttl=118 time=433 ms 64 bytes from 8.8.8.8: icmp\_seq=2 ttl=118 time=144 ms 64 bytes from 8.8.8.8: icmp\_seq=3 ttl=118 time=153 ms 64 bytes from 8.8.8.8: icmp\_seq=4 ttl=118 time=127 ms 64 bytes from 8.8.8.8: icmp\_seq=5 ttl=118 time=33.2 ms --- 8.8.8.8 ping statistics ---5 packets transmitted, 5 received, 0% packet loss, time 4037ms rtt min/avg/max/mdev = 33.208/178.069/432.632/134.264 ms jakub@ubuntu-vm:~\$ ping google.com -c 5 PING google.com (142.250.75.14) 56(84) bytes of data. 64 bytes from waw07s03-in-f14.1e100.net (142.250.75.14): icmp\_seq=1 ttl=117 time=595 ms 64 bytes from waw07s03-in-f14.1e100.net (142.250.75.14): icmp\_seq=2 ttl=117 time=471 ms 64 bytes from waw07s03-in-f14.1e100.net (142.250.75.14): icmp\_seq=3 ttl=117 time=532 ms 64 bytes from waw07s03-in-f14.1e100.net (142.250.75.14): icmp\_seq=4 ttl=117 time=493 ms 64 bytes from waw07s03-in-f14.1e100.net (142.250.75.14): icmp\_seq=5 ttl=117 time=415 ms --- google.com ping statistics ---5 packets transmitted, 5 received, 0% packet loss, time 5404ms rtt min/avg/max/mdev = 414.824/501.310/594.962/60.282 ms

Rysunek 4.2: Sprawdzenie poprawności konfiguracji sieci routera.

### 5 Firewall

Do konfiguracji firewall'a użyto narzędzia ufw. Pozwolono w nim na komunikację usług takich jak

- 1. OpenSSH serwer ssh,
- 2. Nginx HTTP serwer stron internetowych,
- 3. Samba serwer plików,
- 4. Bind9 serwer DNS.

```
jakub@ubuntu-vm:~$ sudo ufw app list
Available applications:
 Bind9
 CUPS
 Nginx Full
 Nginx HTTP
 Nginx HTTPS
 OpenSSH
 Samba
jakub@ubuntu-vm:~$ sudo uwf allow OpenSSH
sudo: uwf: command not found
jakub@ubuntu-vm:~$ sudo ufw allow OpenSSH
Rule added
Rule added (v6)
jakub@ubuntu-vm:~$ sudo ufw allow Samba
Rule added
Rule added (v6)
jakub@ubuntu-vm:~$ sudo ufw allow Nginx HTTP
ERROR: Need 'to' or 'from' clause
jakub@ubuntu-vm:~$ sudo ufw allow Nginx
ERROR: Could not find a profile matching 'Nginx'
jakub@ubuntu-vm:~$ sudo ufw allow 'Nginx HTTP'
Rule added
Rule added (v6)
jakub@ubuntu-vm:~$ sudo ufw allow Bind9
Rule added
Rule added (v6)
jakub@ubuntu-vm:~$ sudo ufw status
Status: active
То
                           Action
                                        From
                                        ----
                            - - - - - -
OpenSSH
                           ALLOW
                                        Anywhere
Samba
                                        Anywhere
                           ALLOW
Nainx HTTP
                           ALLOW
                                        Anvwhere
Bind9
                           ALLOW
                                        Anywhere
OpenSSH (V6)
                           ALLOW
                                        Anywhere (v6)
Samba (v6)
                           ALLOW
                                        Anywhere (v6)
Nginx HTTP (v6)
                          ALLOW
                                        Anywhere (v6)
Bind9 (v6)
                                        Anywhere (v6)
                           ALLOW
jakub@ubuntu-vm:~$ sudo ufw enable
Firewall is active and enabled on system startup
jakub@ubuntu-vm:~$
```

Rysunek 5.1: Konfiguracja firewall na routerze.

### 6 Serwer http

Stronę na serwerze wybrano jako stronę wordpress. Do tego będzie wymagana baza danych jak i również php.

#### 6.1 Baza danych

Zainstalowano odpowiedni serwer bazy danych.

jakub@ubuntu-vm:~\$ sudo apt install mysql
mysql-client mysql-client-core-8.0 mysql-router mysql-server
mysql-client-8.0 mysql-common mysql-sandbox mysql-server-8.0
jakub@ubuntu-vm:~\$ sudo apt install mysql-server

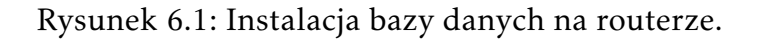

W kolejnym kroku utworzono bazę danych pod stronę wordpress oraz użytkownika z uprawnieniami do edytowania tej bazy danych.

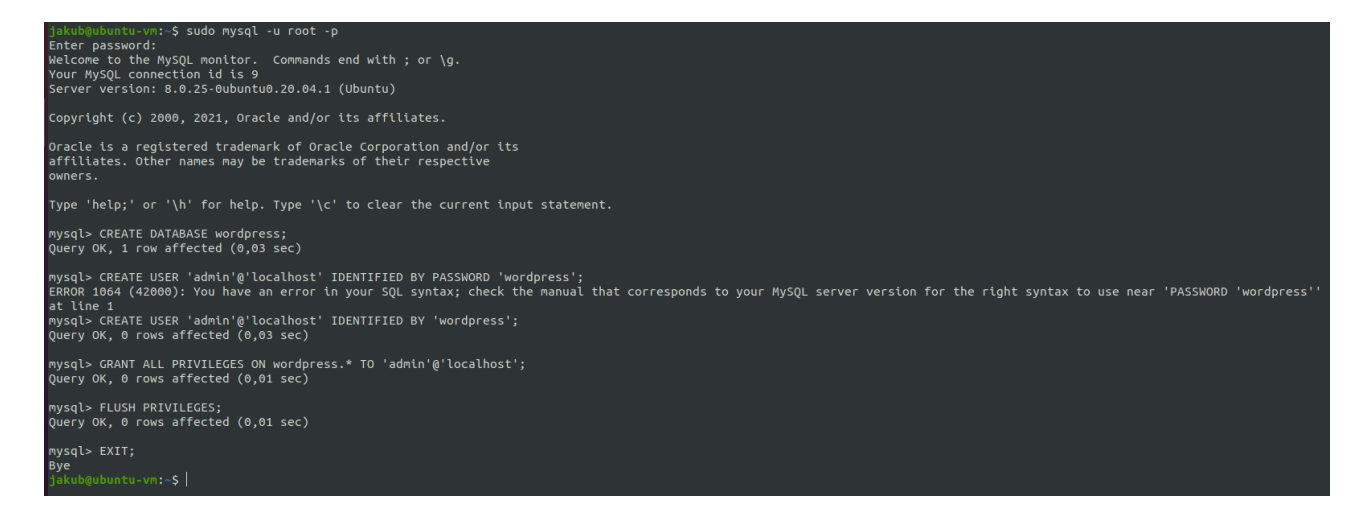

Rysunek 6.2: Utworzenie bazy danych pod stronę wordpress.

#### 6.2 PHP

```
jakub@ubuntu-vm:~$ sudo apt install php-fpm php-mysql
[sudo] password for jakub:
Reading package lists... Done
Building dependency tree
```

Rysunek 6.3: Instalacja php wymaganego przez wordpress.

#### 6.3 Wordpress

Do skonfigurowania wordpressa ściągnięto jego najnowszą wersję. Wypakowano go do folderu / tmp aby po wylogowaniu niepotrzebne pliki zostały samoczynnie usunięte.

| jakub@ubuntu-vm:~\$ cd tmp                                                   |
|------------------------------------------------------------------------------|
| bash: cd: tmp: No such file or directory                                     |
| jakub@ubuntu-vm:~\$ cd /tmp                                                  |
| <pre>jakub@ubuntu-vm:/tmp\$ wget -c http://wordpress.org/latest.tar.gz</pre> |
| 2021-05-17 19:57:13 http://wordpress.org/latest.tar.gz                       |
| Resolving wordpress.org (wordpress.org) 198.143.164.252                      |
| Connecting to wordpress.org (wordpress.org) 198.143.164.252 :80 connected.   |
| HTTP request sent, awaiting response 301 Moved Permanently                   |
| Location: https://wordpress.org/latest.tar.gz [following]                    |
| 2021-05-17 19:57:13 https://wordpress.org/latest.tar.gz                      |
| Connecting to wordpress.org (wordpress.org) 198.143.164.252 :443 connected.  |
| HTTP request sent, awaiting response 416 Requested Range Not Satisfiable     |
|                                                                              |
| The file is already fully retrieved; nothing to do.                          |
|                                                                              |
| jakub@ubuptu-vm:/tmp\$ tar -xzvf latest tar.gz                               |

Rysunek 6.4: Pobranie plików wordpress.

W kolejnym kroku przekopiowano pliki do odpowiedniego katalogu oraz zmieniono uprawnienia aby później można było poprzez przeglądarkę wysyłać pliki.

```
jakub@ubuntu-vm:/tmp$ sudo cp -R wordpress/ /var/www/html/router
[sudo] password for jakub:
jakub@ubuntu-vm:/tmp$ sudo chown -R www-data:www-data /var/www/html/router/
jakub@ubuntu-vm:/tmp$ sudo chmod -R 775 /var/www/html/router/
jakub@ubuntu-vm:/tmp$ |
```

Rysunek 6.5: Przeniesienie plików wordpress w odpowiednie miejsce oraz zmiana ich uprawnień.

Projekt routera domowego

Ostatnią rzeczą było podłączenie bazy danych do wordpressa. W tym celu zmieniono nazwę pliku wp-config-sample.php na wp-config.php.

jakub@ubuntu-vm:~\$ sudo mv /var/www/html/router/wp-config-sample.php /var/www/html/router/wp-config.php jakub@ubuntu-vm:~\$ sudo vim /var/www/html/router/wp-config.php

Rysunek 6.6: Konfiguracja wordpress - 1.

Następnie edytowano ten plik wpisując odpowiednie informacje o wcześniej utworzonej bazie danych.

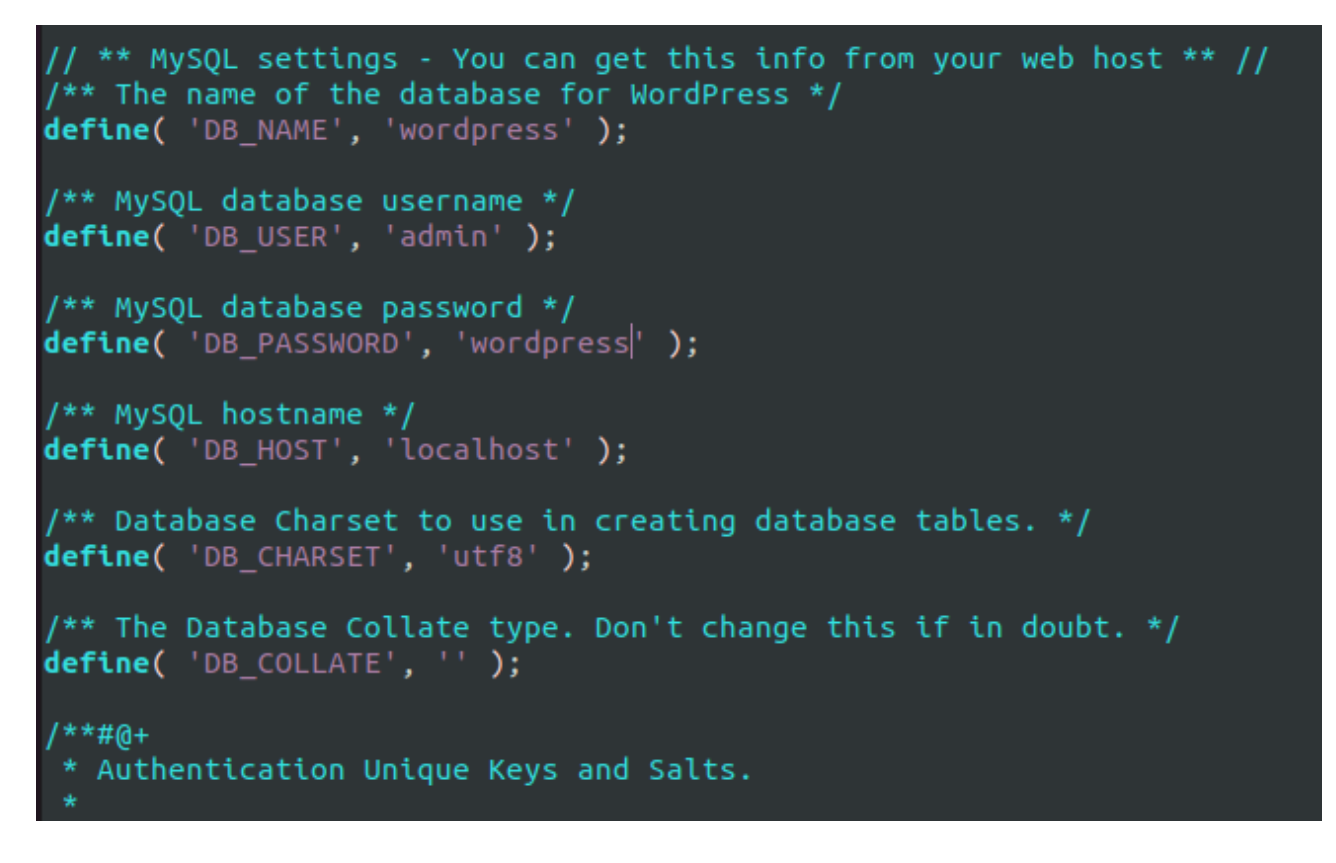

Rysunek 6.7: Konfiguracja wordpress - 2.

Na koniec w tym pliku dodano klucze autoryzacyjne i zapisano plik.

| . "/                                  |                                                                                                    |
|---------------------------------------|----------------------------------------------------------------------------------------------------|
| define('AUTH_KEY',                    | '=)_C#.kB=(Zl)]DN+2=sp*H(c}\$s-g C,30v{Hjg@4*ZJZp`D^0=nb~4ykVAjYl<' <b>);</b>                                                         |
| <pre>define('SECURE_AUTH_KEY',</pre>  | 'G@/, ~gtR5u(;X&V@-U)+0w8u`<+;+Q&Ja1 #T!tm+:L-uvzQ[-nvsCo*2{4ReOh' <b>);</b>                                                          |
| <pre>define('LOGGED_IN_KEY',</pre>    | 'Ow^X*+-60!^sTsy4+[V <q!d, k?xzh7@_{d\$^1_({5 \$br`yqa7r9ya5 >^&lt;@<z ');< th=""></z ');<></q!d, k?xzh7@_{d\$^1_({5 \$br`yqa7r9ya5 > |
| <pre>define('NONCE_KEY',</pre>        | '6((#mM5%QZ+e=MX ?}1/7CsMA,N2zg1*6Cc <qcjy1&0a(q:\$emt,3e *2{?oz');< th=""></qcjy1&0a(q:\$emt,3e *2{?oz');<>                          |
| <pre>define('AUTH_SALT',</pre>        | <pre>'ks+cT0Mpssu{n[+SK&amp;[-Y0&gt;Fz9r\$c;1BR lfnh/OaT_&lt;^a{5ALNB~)-=qFB,f~q&gt;');</pre>                                         |
| <pre>define('SECURE_AUTH_SALT',</pre> | <pre>'/-h{cz2;+DOM{c7JzgSCMX`=IJSPg?-5;9^kFI4hD(_n+g(o4/OU@TW?h;&gt;JgHkw');</pre>                                                    |
| <pre>define('LOGGED_IN_SALT',</pre>   | <pre>'bgb-ec&gt;5pq=ENc %V%gUG2hs C<su1r -7),zz:l9>F GRC. A[TjG(jR8Q@(sf-');</su1r -7),zz:l9></pre>                                   |
| define('NONCE_SALT',                  | <pre>'n0/1nTD#^]:v3W/X0=C+`pYA9zT!N6pf&amp;Wm3 S?m%RD,U;18%JqumOcF:uKh]79s');</pre>                                                   |
| /**#@-*/                              |                                                                                                    |
|                                       |                                                                                                    |

Rysunek 6.8: Konfiguracja wordpress - 3.

#### 6.4 Nginx

Na początku zainstalowano serwer stron internetowych - Nginx.

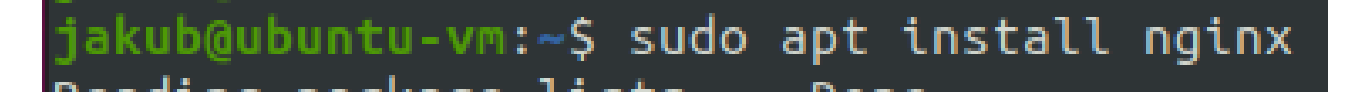

Rysunek 6.9: Instalacja serwera internetowego.

Aby strona wordpress była dostępna z zewnątrz skonfigurowano serwer stron internetowych Nginx. W katalogu /etc/nginx/sites-available/ utworzono plik router oraz wpisano w niego odpowiednią konfigurację. Utworzono również symboliczny link do katalogu /etc/nginx/sites-enabled/.

```
jakub@ubuntu-vm:~$ cat /etc/nginx/sites-available/router
server {
    listen 80;
    server_name router;
    root /var/www/html/router;
    index index.html index.htm index.php;
    location / {
        try_files $uri $uri/ =404;
    }
    location ~ \.php$ {
        include snippets/fastcgi-php.conf;
        fastcgi_pass unix:/var/run/php/php7.4-fpm.sock;
    }
    location ~ /\.ht {
        deny all;
    }
}
jakub@ubuntu-vm:~$ sudo ln -s /etc/nginx/sites-available/router /etc/nginx/sites-enabled/
```

Rysunek 6.10: Konfiguracja nginx do wyświetlania strony wordpress.

Na koniec wystarczyło zrestartować nginx aby strona zaczęła być wyświetlana po wpisaniu adresu IP routera.

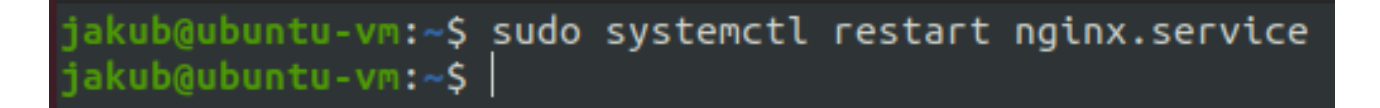

Rysunek 6.11: Zrestartowanie serwisu nginx do wprowadzenia zmian.

### 6.5 Rezultat konfiguracji http

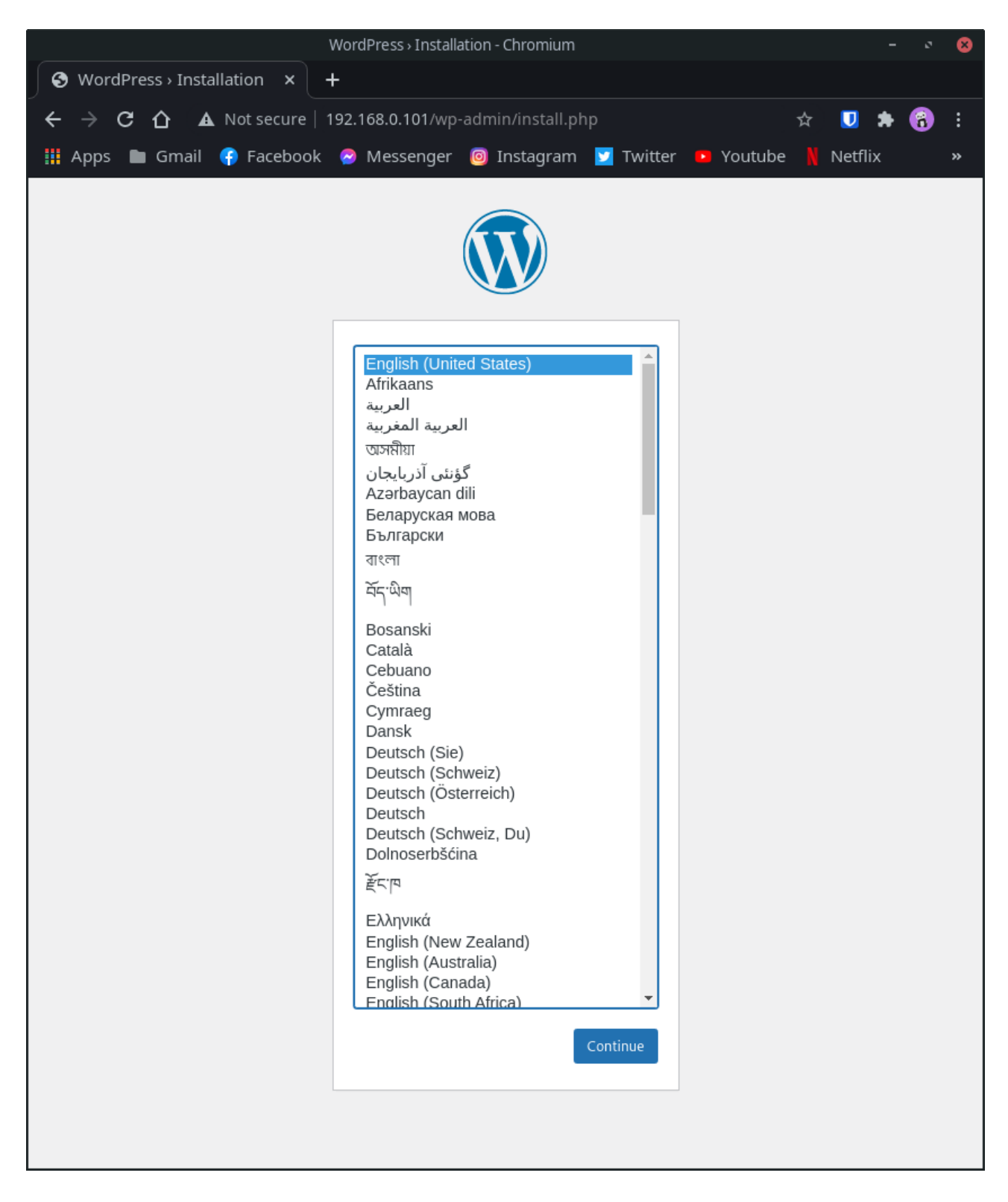

Rysunek 6.12: Ekran początkowej konfiguracji wordpress.

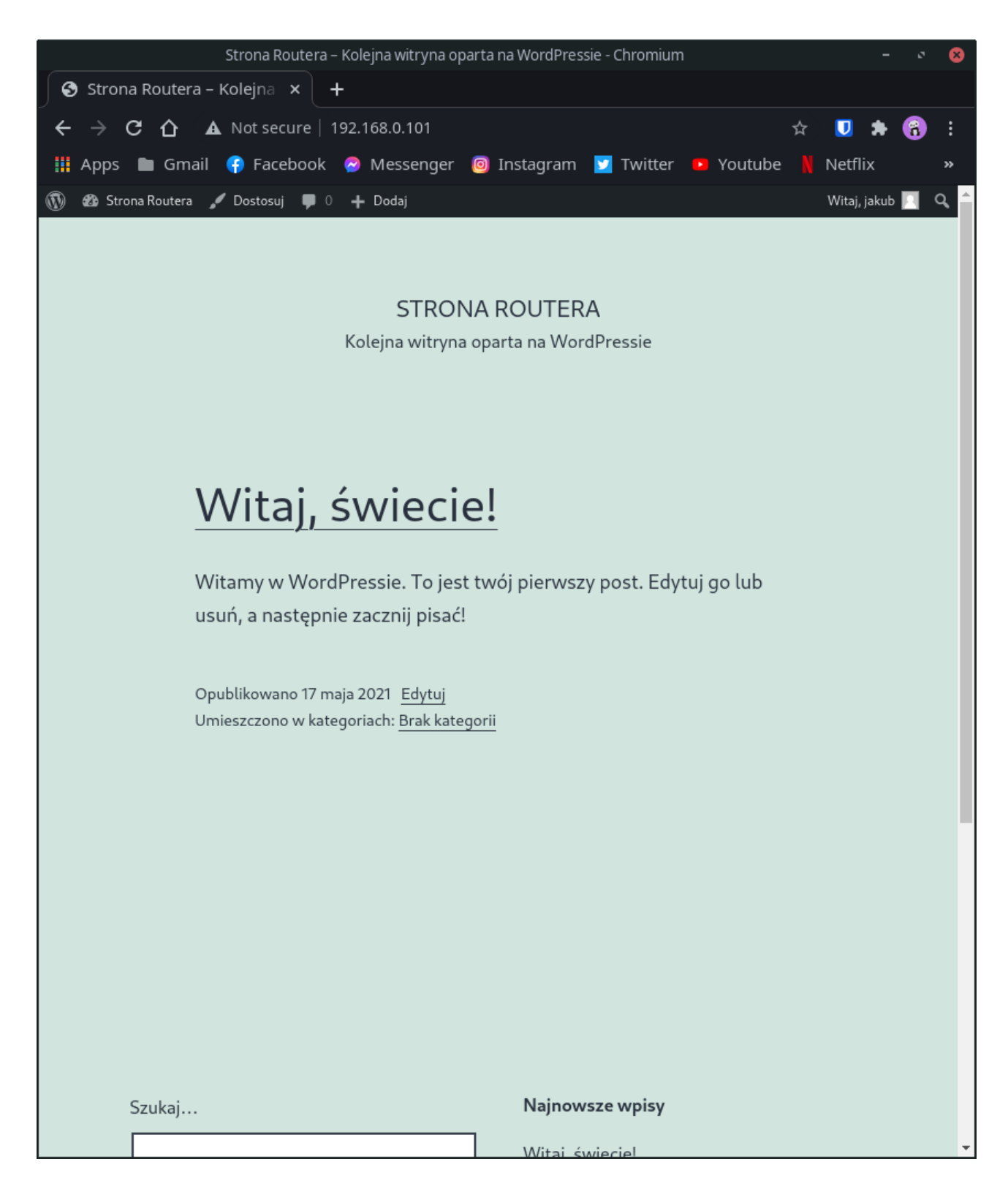

Rysunek 6.13: Strona wordpress po konfiguracji wyświetlana z routera.

### 7 Serwer ssh

Na początek zainstalowany został serwer SSH.

### jakub@ubuntu-vm:~\$ sudo apt install openssh-server

Rysunek 7.1: Instalacja serwera ssh na routerze.

Serwer SSH nie wymaga dodatkowej konfiguracji aby zaczął działać. Wykonana jednak została dodatkowa konfiguracja aby zwiększyć trochę bezpieczeństwo.

jakub@ubuntu-vm:~\$ cat /etc/ssh/sshd\_config \$OpenBSD: sshd config,v 1.103 2018/04/09 20:41:22 tj Exp \$ # # This is the sshd server system-wide configuration file. See # sshd\_config(5) for more information. # This sshd was compiled with PATH=/usr/bin:/bin:/usr/sbin:/sbin # The strategy used for options in the default sshd config shipped with # OpenSSH is to specify options with their default value where # possible, but leave them commented. Uncommented options override the # default value. Include /etc/ssh/sshd\_config.d/\*.conf Port 22 LogLevel VERBOSE PermitRootLogin no ChallengeResponseAuthentication no UsePAM yes AllowTcpForwarding no X11Forwarding no PrintMotd no AcceptEnv LANG LC \* sftp /usr/lib/openssh/sftp-server Subsystem

Rysunek 7.2: Konfiguracja serwera ssh na routerze.

### 8 Serwer plików Samba

Na początku zainstalowano serwer plików samba oraz utworzono odpowiednie foldery. Tym folderom zmieniono uprawnienia dostępu aby każdy w wirtualnej sieci miał do nich dostęp. jakub@ubuntu-vm:~\$ sudo apt-get install samba Reading package lists... Done Building dependency tree Reading state information... Done samba is already the newest version (2:4.11.6+dfsg-0ubuntu1.8). The following package was automatically installed and is no longer required: distro-info Use 'sudo apt autoremove' to remove it. 0 upgraded, 0 newly installed, 0 to remove and 1 not upgraded. jakub@ubuntu-vm:~\$ sudo mkdir -p /data/public jakub@ubuntu-vm:~\$ sudo chmod -R 777 /data/public jakub@ubuntu-vm:~\$ sudo chown -R nobody.nogroup /data/public jakub@ubuntu-vm:~\$ sudo chmod -R 777 /data jakub@ubuntu-vm:~\$ sudo chmod -R 777 /data

Rysunek 8.1: Instalacja serwera plików oraz utworzenie odpowiednich folderów.

W kolejnym kroku edytowano plik /etc/samba/smb.conf. Na końcu pliku dopisano konfigurację, która udostępni wcześniej utworzony folder. Na koniec zrestartowano usługę.

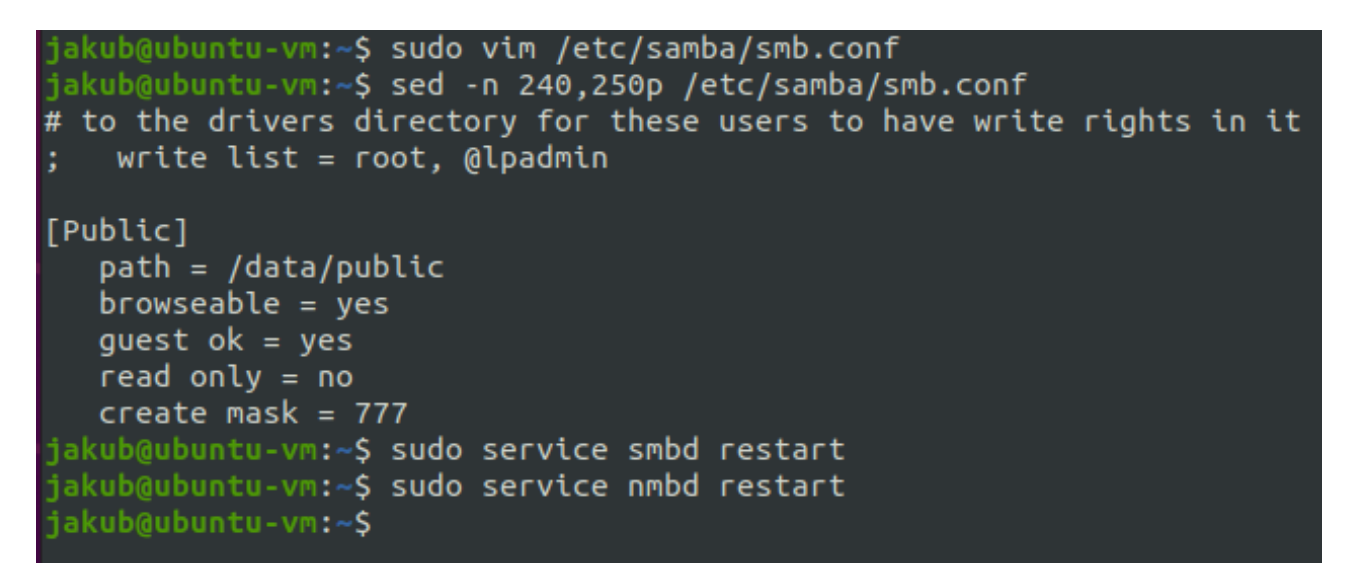

Rysunek 8.2: Konfiguracja serwera plików.

Na kliencie następnie wykonano próbę połączenia z serwerem plików. W tym celu otworzono inne lokalizacje w eksploratorze plików i wpisano smb://192.168.8.1/.

| $\langle \rangle$ + Other Loc | ations 🝷          |                    | Q 🗄 🔹          |              | •     | ×   |
|-------------------------------|-------------------|--------------------|----------------|--------------|-------|-----|
| 🕚 Recent                      | On This Computer  |                    |                |              |       |     |
| ★ Starred                     | Computer          |                    | 13,2 GB / 21,4 | GB available |       |     |
| 습 Home                        | Networks          |                    |                |              |       |     |
| 🕞 Desktop                     |                   |                    |                |              |       |     |
| Documents                     | 😡 Windows Network |                    |                |              |       |     |
| 🕂 Downloads                   |                   |                    |                |              |       |     |
| 🎵 Music                       |                   |                    |                |              |       |     |
| Pictures                      |                   |                    |                |              |       |     |
| 🖽 Videos                      |                   |                    |                |              |       |     |
| 💼 Trash                       |                   |                    |                |              |       |     |
| ⊚ VBox_GAs_6 (▲               |                   |                    |                |              |       |     |
| + Other Locations             |                   |                    |                |              |       |     |
|                               |                   |                    |                |              |       |     |
|                               | Connect to Server | smb://192.168.8.1/ |                | ⑦ ▼          | Conne | ect |

Rysunek 8.3: Próba nawiązania połączenia z serwerem plików z klienta.

Po połączeniu ukazał się utworzony folder publiczny.

| $\langle \rangle$ Windows s | 92.168.8.1 👻 |        | Q III | ▼ Ξ |  | × |
|-----------------------------|--------------|--------|-------|-----|--|---|
| 🕚 Recent                    |              |        |       |     |  |   |
| ★ Starred                   | print\$      | Public |       |     |  |   |
| 습i Home                     |              |        |       |     |  |   |
| 🗖 Desktop                   |              |        |       |     |  |   |
| Documents                   |              |        |       |     |  |   |
| 🕂 Downloads                 |              |        |       |     |  |   |
| 🎵 Music                     |              |        |       |     |  |   |
| Pictures                    |              |        |       |     |  |   |
| 日 Videos                    |              |        |       |     |  |   |
| 💼 Trash                     |              |        |       |     |  |   |
| ⊚ VBox_GAs_6 (▲             |              |        |       |     |  |   |
| + Other Locations           |              |        |       |     |  |   |

Rysunek 8.4: Rezultat końcowy konfiguracji serwera plików.

### 9 Serwer DNS

Na początku zainstalowano odpowiednie pakiety. Kolejnym krokiem było ustawienie w pliku /etc/bind/named.conf.options router jako cache serwera DNS 8.8.8.8.

```
jakub@ubuntu-vm:~$ sudo apt-get install bind9 dnsutils
Reading package lists... Done
Building dependency tree
Reading state information... Done
bind9 is already the newest version (1:9.16.1-Oubuntu2.8).
dnsutils is already the newest version (1:9.16.1-0ubuntu2.8).
0 upgraded, 0 newly installed, 0 to remove and 0 not upgraded.
jakub@ubuntu-vm:~$ sudo vim /etc/bind/named.conf.options
jakub@ubuntu-vm:~$ cat /etc/bind/named.conf.options
options {
       directory "/var/cache/bind";
       // If there is a firewall between you and nameservers you want
       // to talk to, you may need to fix the firewall to allow multiple
       // ports to talk. See http://www.kb.cert.org/vuls/id/800113
       // If your ISP provided one or more IP addresses for stable
       // nameservers, you probably want to use them as forwarders.
       // Uncomment the following block, and insert the addresses replacing
       // the all-0's placeholder.
       forwarders {
              8.8.8.8;
       };
       // If BIND logs error messages about the root key being expired,
       // you will need to update your keys. See https://www.isc.org/bind-keys
       dnssec-validation auto:
       listen-on-v6 { any; };
};
jakub@ubuntu-vm:~$ sudo systemctl restart bind9
jakub@ubuntu-vm:~$
```

Rysunek 9.1: Instalacja pakietu dns oraz ustawienie serwera jako cache.

Na początku skonfigurowano aby domeny były przypisane do IP tzw. Forward zone (domena  $\rightarrow$  IP). Dla przykładu wybrano tutaj domenę "router.com".

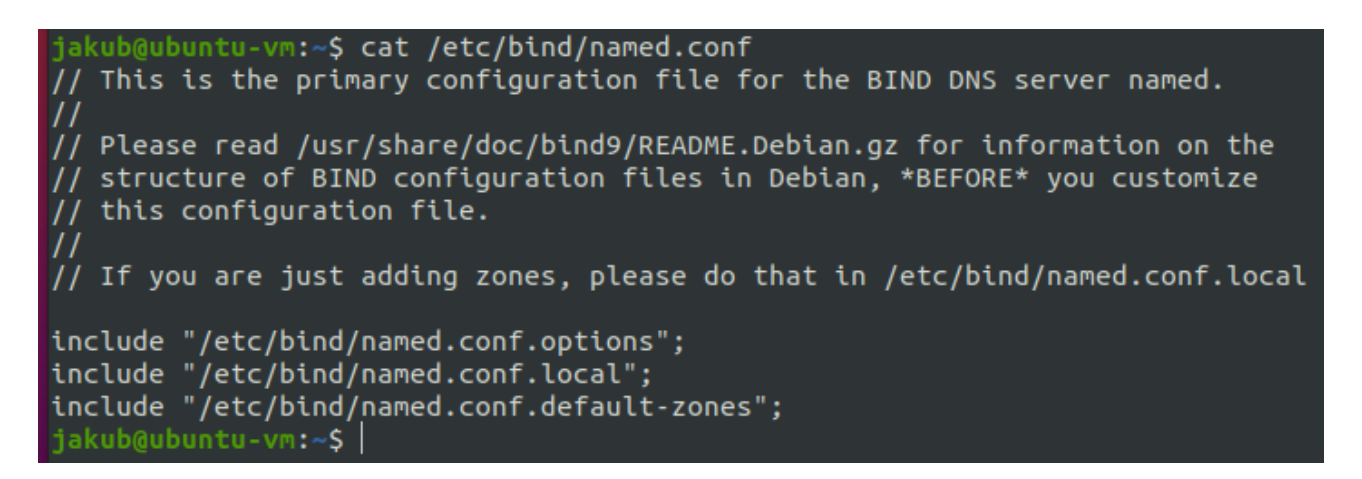

Rysunek 9.2: Główny plik konfiguracyjny serwera DNS.

```
jakub@ubuntu-vm:~$ sudo vim /etc/bind/named.conf.local
[sudo] password for jakub:
jakub@ubuntu-vm:~$ sudo cp /etc/bind/db.local /etc/bind/db.router.com
jakub@ubuntu-vm:~$ cat /etc/bind/named.conf.local
// Do any local configuration here
// Consider adding the 1918 zones here, if they are not used in your
// organization
//include "/etc/bind/zones.rfc1918";
zone "router.com" {
        type master;
        file "/etc/bind/db.router.com";
}
jakub@ubuntu-vm:~$ sudo vim /etc/bind/db.router.com
jakub@ubuntu-vm:~$ sudo vim /etc/bind/db.router.com
jakub@ubuntu-vm:~$ cat /etc/bind/db.router.com
; BIND data file for local loopback interface
$TTL
        604800
                SOA
        IN
                         router. root.router.com. (
@
                                         : Serial
                               2
                          604800
                                         ; Refresh
                           86400
                                         ; Retry
                         2419200
                                         ; Expire
                         604800)
                                         ; Negative Cache TTL
        IN
                         192.168.8.1
0
                NS
        IN
                        ns.router.com.
@
        IN
                         192.168.8.1
                Α
                AAAA
@
        IN
                         ::1
        IN
                        192.168.8.1
ns
                Α
jakub@ubuntu-vm:~$ sudo systemctl restart bind9
  kub@ubuntu-vm:~S
```

Rysunek 9.3: Skonfigurowanie "forward zone".

W kolejnym kroku skonfigurowano tzw. Reverse zone. Oznacza to przypisanie IP do domeny (IP  $\rightarrow$  domena).

```
jakub@ubuntu-vm:~$ sudo vim /etc/bind/named.conf.local
jakub@ubuntu-vm:~$ cat /etc/bind/named.conf.local
\Pi
// Do any local configuration here
\prod
// Consider adding the 1918 zones here, if they are not used in your
// organization
//include "/etc/bind/zones.rfc1918";
zone "router.com" {
        type master;
        file "/etc/bind/db.router.com";
};
zone "192.168.8.in-addr.arpa" {
        type master;
        file "/etc/bind/db.10";
};
jakub@ubuntu-vm:~$ sudo cp /etc/bind/db.127 /etc/bind/db.10
jakub@ubuntu-vm:~$ sudo vim /etc/bind/db.10
jakub@ubuntu-vm:~$ cat /etc/bind/db.10
; BIND reverse data file for local loopback interface
$TTL
        604800
        IN
                SOA
                        ns.router.com. root.router.com. (
0
                                        ; Serial
                         604800
                                        ; Refresh
                          86400
                                        ; Retry
                                        ; Expire
                        2419200
                         604800)
                                        ; Negative Cache TTL
        IN
                NS
@
                        ns.
1.0.0
        IN
                PTR
                        ns.router.com.
jakub@ubuntu-vm:~$
```

Rysunek 9.4: Skonfigurowanie "reverse zone".

Na koniec sprawdzono poprawność konfiguracji serwera DNS.

```
jakub@ubuntu-vm:~$ named-checkzone router.com /etc/bind/db.router.com
zone router.com/IN: loaded serial 2
OK
jakub@ubuntu-vm:~$ named-checkzone 192.168.8.0/24 /etc/bind/db.10
zone 192.168.8.0/24/IN: loaded serial 1
OK
jakub@ubuntu-vm:~$ named-checkconf /etc/bind/named.conf.local
jakub@ubuntu-vm:~$ named-checkconf /etc/bind/named.conf
jakub@ubuntu-vm:~$
```

Rysunek 9.5: Sprawdzenie poprawności konfiguracji serwera DNS.